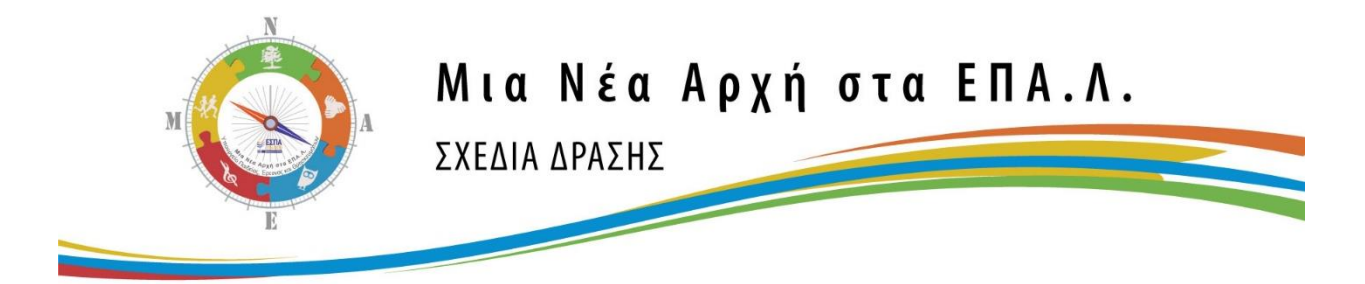

## Εγχειρίδιο Υποβολής Σχεδίων Δράσης

Μπορείτε να χρησιμοποιήσετε το παρόν εγχειρίδιο, για πληροφορίες σχετικά με την υποβολή των Σχεδίων δράσης.

Για την υποβολή του Σχεδίου Δράσης, παρακαλούμε συνδεθείτε στον λογαριασμό σας, χρησιμοποιώντας τα στοιχεία εισόδου που έχετε λάβει. Για να συνδεθείτε πατήστε την επιλογή Σύνδεση που βρίσκεται επάνω αριστερά στην αρχική σελίδα όπως φαίνεται στην Εικόνα 1.

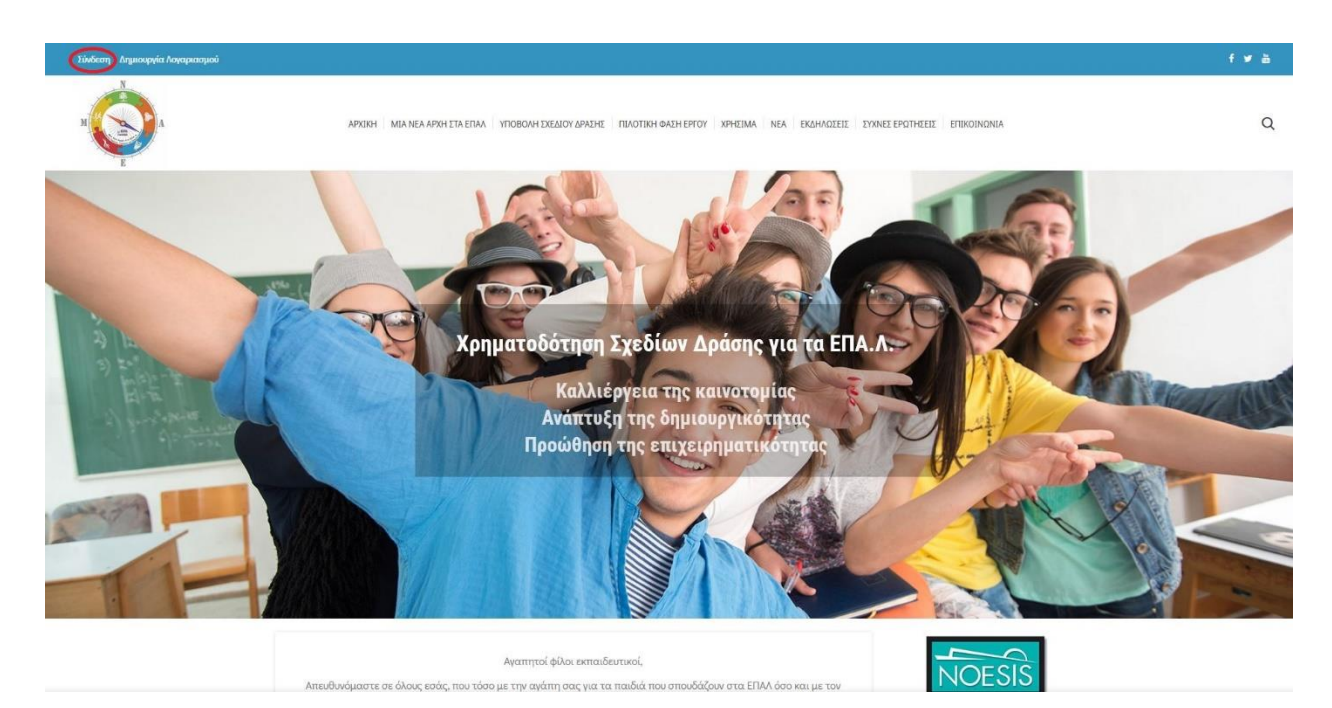

Εικόνα 1: Αρχική Σελίδα – Επιλογή Σύνδεση Χρήστη

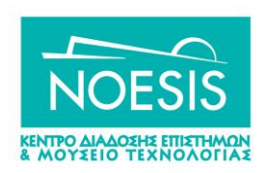

Στην συνέχεια, καταχωρείστε τα στοιχεία εισόδου σας στην παρακάτω φόρμα (Εικόνα 2), για να εισέλθετε στην σελίδα διαχείρισης του λογαριασμού σας, απ' όπου θα μπορέσετε να ανεβάσετε τα αρχεία του σχεδίου δράσης.

| MARINA                      |
|-----------------------------|
|                             |
| E                           |
|                             |
| Ψευδώνυμο ή ηλεκ. διεύθυνση |
|                             |
| Συνθηματικό                 |
|                             |
| 🗌 Να με θυμάσαι Σύνδεση     |
|                             |
|                             |

Εικόνα 2: Φόρμα Σύνδεσης Χρήστη

Εφόσον εισέλθετε με τα στοιχεία του λογαριασμού σας, μεταφέρεστε αυτόματα στην σελίδα του προφίλ σας (Εικόνα 3), στην οποία φαίνονται τα στοιχεία σας. Παρακαλούμε, προχωρήστε σε υποβολή του Σχεδίου Δράσης μεταβαίνοντας στην σελίδα «Σχέδια Δράσης» που βρίσκεται στο πλευρικό μενού αριστερά (μενού διαχείρισης).

| 🕼 👩 Μια Νέα Αρχή γι          | α τα ΕΠΑΛ 🕂 Προσθήκη Υτιοστήρι | 'n                                                                          |     |
|------------------------------|--------------------------------|-----------------------------------------------------------------------------|-----|
| ув Арбра<br>Фл. Подиніал     | Προφίλ                         |                                                                             | 101 |
| 22 Γιοδορικα<br>🗂 Εκδηλώστις | Κωδικός σχολείσυ               | teature To desus galaters der adulta                                        |     |
| Προφίλ Φ Σχέδια δράσης       | Στοιχεία επικοινωνίας          |                                                                             |     |
| Ο Σύμπτυξη μενού             | Ηλ. διεύθυνση (απαιτείται)     |                                                                             |     |
|                              | Ιστότοπος                      |                                                                             |     |
|                              | Διαχείριση Λογαριασμού         |                                                                             |     |
|                              | Νέο συνθηματικό                | Δημουργία συνθηματικού                                                      |     |
|                              | Σίνοδοι                        | Annual-Rain you'r mannu<br>Eans awladagaloc ywar and awrth thy trosselense. |     |
|                              | Περισσότερες Πληροφορίες       |                                                                             |     |
|                              | Ονομασία                       |                                                                             |     |
|                              | Διεύθυνση                      |                                                                             |     |
|                              | Πολη                           |                                                                             |     |
|                              | T.K.                           |                                                                             |     |
|                              | Τηλέφωνο                       |                                                                             |     |
|                              | FAX                            |                                                                             |     |

Εικόνα 3: Προφίλ Χρήστη

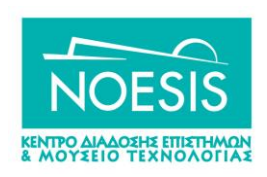

Μετέπειτα, έχοντας επιλέξει τα Σχέδια Δράσης από το μενού διαχείρισης, βλέπετε την σελίδα υποβολής Σχεδίων Δράσης (Εικόνα 4). Σε αυτή θα βρείτε κάποιες σχετικές οδηγίες καθώς και τους συνδέσμους των πρότυπων εντύπων των απαραίτητων αρχείων υποβολής. Όπως θα παρατηρήσετε, υπάρχουν ξεχωριστοί φάκελοι ανάλογα με το είδος του αρχείου υποβολής. Κάντε διπλό κλικ για να μεταβείτε στον επιθυμητό φάκελο, προκειμένου να ανεβάσετε το αντίστοιχο αρχείο. Επισημαίνεται ότι κάθε ηλεκτρονική υποβολή αρχείου στο σύστημα είναι οριστική, καθώς μετά την υποβολή των αρχείων δεν μπορεί να πραγματοποιηθεί περαιτέρω επεξεργασία τους. Σε περίπτωση που θέλετε να πραγματοποιήσετε διόρθωση του υποβαλλόμενου αρχείου δημιουργήστε αίτημα, όπως αναφέρεται παρακάτω.

| 🔞 者 Μια Νέα Αρχή γ                                                                                                    | για τα ΕΠΛΛ 🕂 Προσθήκη Υποατήριξη                                                                                                    |  |  |  |  |  |
|----------------------------------------------------------------------------------------------------|----------------------------------------------------------------------------------------------------|--|--|--|--|--|
| <ul> <li>* Άρθρα</li> <li>• Πολυμέσα</li> <li>Εκδηλώστας</li> <li>* Προφίλ</li> <li>* Σχέδια δράσης</li> <li>2019</li> <li>2020</li> <li>* Σύμπτυξη μενού</li> </ul> | 2018<br>Μπορείτε να κατεβάστε τα παρακάτω αρχεία, πάνω στα οποία μπορείτε να βασίσετε την υποβολή της πρότασης του σχεδίου δράσης του σχεδίου άσας. Ξεκινήστε διαβάζοντας τον οδηγό υποβολής σχεδίου δράσης.<br>Το τεχνικό δελτίο θα πρέπει να υποβληθεί σε 2 μορφές: 1 αρχείο Work και 1 αρχείο PDF που θα συμπεριλαμβάνει όλες τις απαραίτητες υπογραφές.<br>Θα πρέπει να υπόρχει μόνο ένα αρχεία (π., 1 τεχνικό δέλτιο, 1 προυπολογισμος) σε κάθε φάκελο.<br>1. Δείπαις υποβολής σχεδίου δράσης<br>2. Δείπας μεταθολής σχεδίω δράσης (και 2 η πλατικά ΕΠΑΛ<br>3. Ωδίπείς. δεαχείαπαις σχεδιων δράσης<br>4. Τεχνικό δελτίο υποβολης σχεδίων δράσης<br>5. Πρέπτια έννομαφα τροιοιδιατολογισμού σχεδίου δράσης                                                                                                    |  |  |  |  |  |
|                                                                                                    | 7. Dictorite Skycarce Interesting Backets range(b) (WG dember close tau 1004)       Interesting and the state of the state of the |  |  |  |  |  |

Εικόνα 4: Σελίδα Υποβολής Σχεδίων Δράσης

Εφόσον μπείτε μέσα σε έναν φάκελο π.χ. στην αίτηση όπως φαίνεται στην εικόνα 5, μπορείτε να επιλέξετε το εικονίδιο της δισκέτας που βλέπετε μαρκαρισμένο με κόκκινο χρώμα στην ίδια εικόνα.

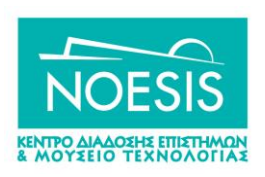

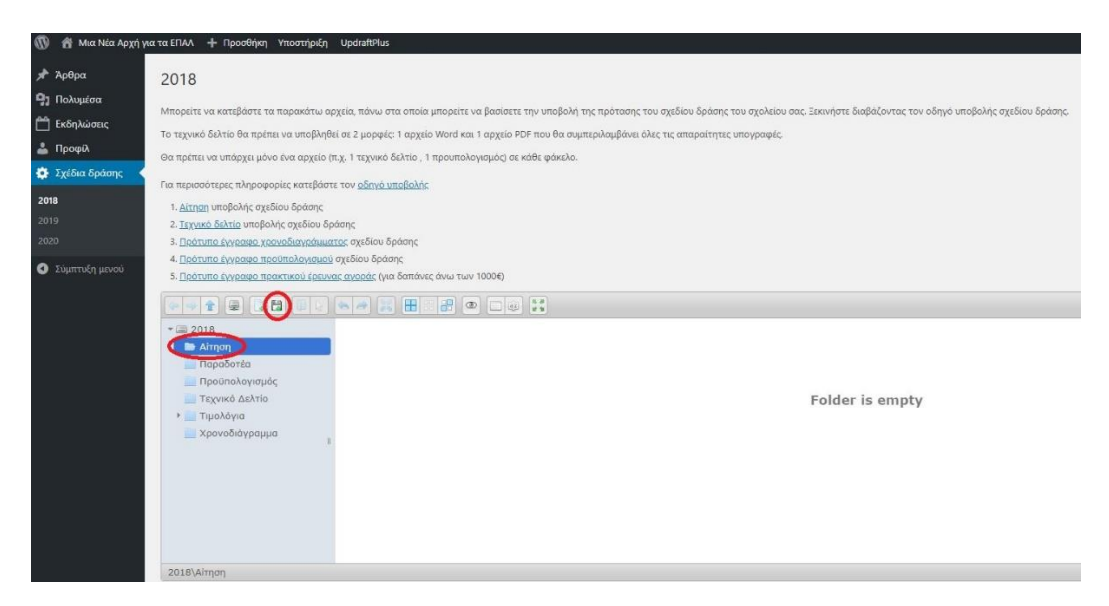

Εικόνα 5: Ανάρτηση αρχείου

Έχοντας επιλέξει το εικονίδιο της δισκέτας εμφανίζεται το παρακάτω παράθυρο το οποίο σας δίνει την δυνατότητα να επιλέξετε το αρχείο που θέλετε να ανεβάσετε (Εικόνα 6).

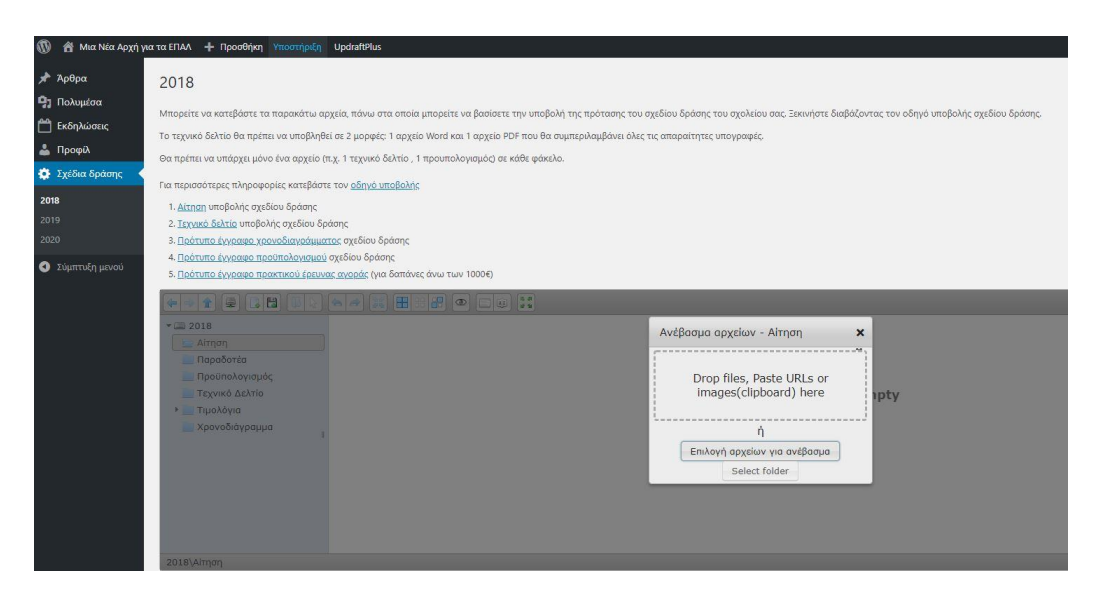

Εικόνα 6: Παράθυρο ανάρτησης αρχείου

Στη συνέχεια, αφού ανεβάσετε με επιτυχία το αρχείο θα εμφανίζεται όπως στην εικόνα παρακάτω (Εικόνα 7). Αν για οποιονδήποτε λόγο υπάρξει πρόβλημα με την υποβολή του αρχείου σας ή κάποιο άλλο

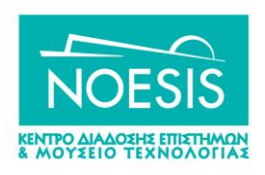

τεχνικό θέμα χρησιμοποιήστε την επιλογή «Υποστήριξη» που υπάρχει στην κεντρική μπάρα (στο πάνω μέρος της σελίδας) και στείλτε ένα «Νέο Αίτημα» (Εικόνα 8) περιγράφοντας το πρόβλημα σας.

| 🔞 者 Μια Νέα Αρχή                                                                                                    | για τα ΕΠΑΛ 🕂 Προσθήκη Υποστήριξη UpdraftPlus                                                                                                    |
|----------------------------------------------------------------------------------------------------|----------------------------------------------------------------------------------------------------|
| <ul> <li> <sup>(1)</sup> Αρθρα         <sup>(2)</sup> Αρθρα         <sup>(2)</sup> Πολυμέσα         <sup>(2)</sup> Πολυμέσα         <sup>(2)</sup> Εκθηλίατις         <sup>(2)</sup> Εκθηλίατις         <sup>(2)</sup> Γρίθα δράσης         <sup>(2)</sup> Γρίθα δράσης</li></ul> | versite III M * Rocoldyn Ynoorngol Updarllilus 2018 Mageire ve kantglêars ta mapakine egysia, mikeu era omaia junoptite va faanaers my unofoldy tyn, makrangon, tou agoliou ôpdang, tou agoliou oa, Eanurjors faanfadowra; tov ofiny's unofoldyn; ogsfaiou 5pdang. To tayweb fakine 8m mathania egysia mikeu era omaia junoptite va faanaers my unofoldy tyn, makrangon; tou agoliou ogoliou ogoliou |
|                                                                                                    |                                                                                                    |

Εικόνα 7: Ολοκληρωμένη ανάρτηση αρχείου

|                                                                                                    | APRIKH / NEO ALTHMA                                                                                 |                 |
|----------------------------------------------------------------------------------------------------|----------------------------------------------------------------------------------------------------|-----------------|
|                                                                                                    |                                                                                                    |                 |
| ΕΠΙΜΕΡΟΥΣ ΕΝΟΤΗΤΕΣ                                                                                                    | Trite                                                                                               |                 |
| Τι είναι το ΜΝΑΕ;                                                                                                    |                                                                                                    |                 |
| Νέα / Ανακοινώσεις                                                                                                    |                                                                                                    |                 |
|                                                                                                    |                                                                                                    | ΟΠΤΙΚΟΣ ΚΕΙΜΕΝΙ |
| ΤΕΛΕΥΤΑΙΑ ΝΕΑ                                                                                                    | $B \ I \ \sqcup \ \vDash \ ie \ ie \ \mathscr{O} \ \mathfrak{Q} \ \blacksquare \ \times \ \diamond$ |                 |
| Διαθέσιμα από τον ΕΟΠΠΕΠ τα πτυχία<br>επιτυχόντων στις Εξετάσεις Πιστοποίησης<br>Αποφοίτων Μεταλυκειακού έτους Τάξης<br>Μαθητείας ΕΠΑλ |                                                                                                    |                 |
| 22/08/2018                                                                                                    |                                                                                                    |                 |
| ΥΠΕΥΘΥΝΟΙ ΤΜΗΜΑΤΩΝ                                                                                                    |                                                                                                    |                 |
|                                                                                                    |                                                                                                    |                 |
| 2ο ΕΠΑ.Λ ΧΑΛΚΙΔΑΣ                                                                                                    | Stotus                                                                                              |                 |
| 17/09/2018                                                                                                    | Public                                                                                              |                 |
| Παρουσίαση Εφαρμογής Ρομποτικής                                                                                                    | Category                                                                                            |                 |
| 11/09/2018                                                                                                    | Select question category                                                                            |                 |
| to ΕΠΑ.Λ. Καισαριανής - Μιά Νέα Αρχή στα<br>ΕΠΑ.Λ ΦΑΕΘΩΝ<br>τέστροια                                                                   | Adžang Akalika                                                                                      |                 |
|                                                                                                    | 7+14=                                                                                               |                 |
| 2XELIO ΔΡΑΣΗΣ «ΦΑΕΘΩΝ»<br>17/07/2018                                                                                                   | Enter the result                                                                                    |                 |
|                                                                                                    |                                                                                                    |                 |

## Εικόνα 8: Νέο Αίτημα Υποστήριξης

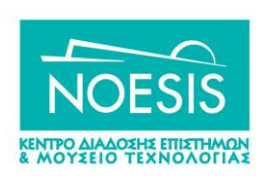